## How to View and Download Notes using Accommodate

- 1. Log in to Accommodate using your HWS credentials using this link: <u>https://hws-accommodate.symplicity.com</u>.
- 2. Select **Note Taker Network** on the left side of the screen.
- 3. Your notes will be labeled according to course and date.
- 4. You should be accessing and downloading your notes weekly.
- 5. Please notify Jamie Slusser, <u>slusser@hws.edu</u>, regarding any issues with your notes. For example, legibility, consistency, notes not being uploaded.